T事台帳作成システム RAKU Tech

# 工事台帳作成システム【ラクテク】

# バージョンアップ マニュアル

株式会社テクノ

1

# 目次

| 目次          | 2 |
|-------------|---|
| はじめに        | 3 |
| バージョンアップの前に | 3 |
| バージョンアップの実施 | 4 |

本書では工事台帳作成システム RAKUTech のバージョンアップ方法についてご説明します。 すでに RAKUTech を使用している環境で、インターネットを介した**ダウンロード方式**によりインストー ラを実行します。手順通りに実施すれば、すでに登録した工事台帳データに影響はありません。

# バージョンアップの前に

### バージョンの確認

工事台帳作成システム RAKUTech を起動すると上部の赤丸部分にバージョン情報が表示されてい ます。このバージョン番号を確認します。

| <sup>標準版</sup> RAKU Tech | Version 1.26 株式会社テクノ   |
|--------------------------|------------------------|
| 日常業務                     | マスタメンテ                 |
| エ事マスター 登録                | 原価・入金 マスタ              |
| 原価・入金データ 入力              | 発注者マスタ                 |
|                          | 仕入先・外注先 マスタ            |
| 工事マスター覧表                 | 担当者マスタ                 |
| 工事台帳【総括表】                |                        |
| 工事原価明細表                  |                        |
| 工事原価明細別集計表               |                        |
| 工事一覧表                    | オプション                  |
| 仕入先・外注先別原価一覧表            | 経理仕訳伝票作成用(工事原価) 契約 更新  |
| 発注者別入金一覧表                | 経理仕訳伝票作成用(入金) 基本情報 マスタ |
| 使用期限 2020/08/31          | データバックアップ 終 7          |

現在のバージョンが、ダウンロードサイトに掲載されているインストーラのバージョンと同一であれ ば以下の操作は不要です。

#### 「RAKUTech 使用ライセンス新規発行通知書」の用意

バージョンアップの際は、『RAKUTech 使用ライセンス新規発行通知書』に記された シリアル番号 と パスワード が必要となります。初期インストール時に参照した通知書をあらかじめご用意ください。

# バージョンアップの実施

### ダウンロードサイトの表示

弊社ホームページ(<u>https://techno-inc.net/</u>)の左側に配置された [ダウンロードサイト]ボタンを クリックします。

| ŵ | https://techno-inc.net/      |                                                    |                                  |           | □ ☆                                  |
|---|------------------------------|----------------------------------------------------|----------------------------------|-----------|--------------------------------------|
|   | 体式会社テクノ                      | 1                                                  |                                  |           | くちまでの いのちは しょまえ アリュル                 |
| ł | ホーム サポ                       | ト 製品情報                                             | セミナー情報                           | リクル-      | -ト 企業情報                              |
|   | 人と人とのうながな<br>信頼され信頼できる       | を大切に<br>企業であり続ける                                   |                                  |           |                                      |
|   |                              | T M                                                | H.                               |           |                                      |
|   | 🛃 Techne 🌮 お知らせ              | t                                                  | ŧ                                | 5っと見る     | お問い合わせ・資料請求                          |
|   |                              | 山県(県土整備部) 公共工事設計単<br>について                          | 価の改定(令和元年09月15                   | 2019.9.13 | 🗭 お問い合わせ                             |
| ( | ダウンロード<br>サイト ニュース 大阪<br>(RI | 存(都市整備部) 令和元年度 建設工!<br>9.3) について                   | 事積算基準 正誤表 第1回                    | 2019.9.5  | ■お電話でのお問い合わせ                         |
|   |                              | 府(都市整備部) 正誤表6(資材調査単備                               | 西(一般土木)) について<br>(原書の一部次訂(合和一年の) | 2019.9.5  | (0550(55)0141<br>9:00~18:00(土日祝祭日除く) |
|   | ★ **/21-**### 2010年1月1日      | <sup>長 (県工正1個中)</sup> 公共工争守設計単<br>1起案のものから適用) について | 11月4507 日PEX81(179741777479      | 2019.9.5  | നുംപംഷം 📕                            |

続いてダウンロードサイト(<u>https://techno-skydepot.info/download.html</u>)上部に配置された [RAKUTech]ボタンをクリックし、工事台帳作成システム RAKUTech(ラクテク)インストーラのダウ ンロードサイトを表示します。

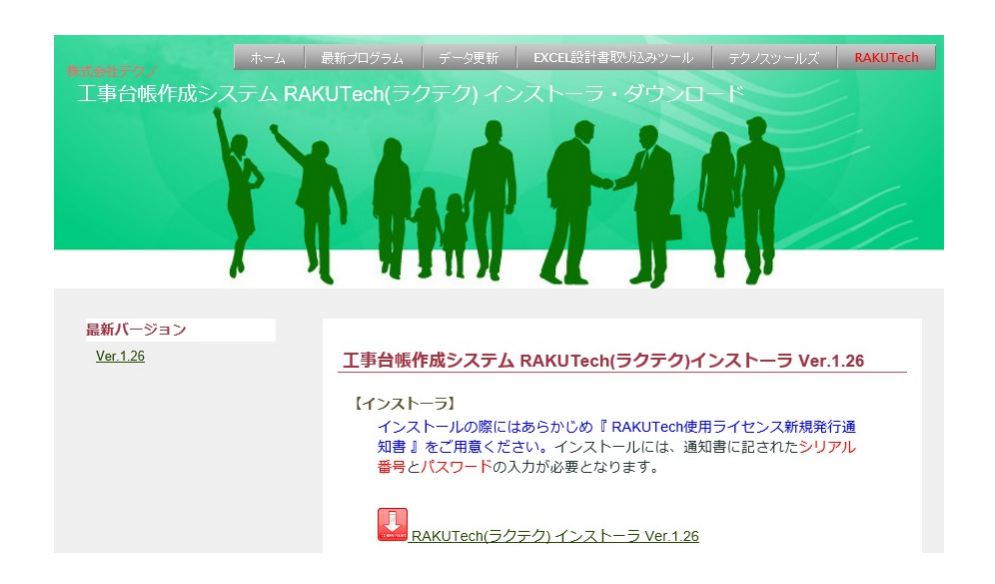

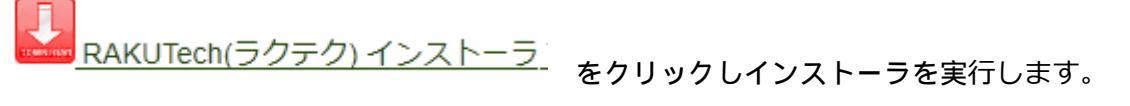

次の画面が表示されるまでは画面の指示に従います。

#### ユーザーアカウント制御

ユーザーアカウント制御の画面が表示されたら、確認済みの発効元が TECHNO, INC.であることを確認の上、[ はい ]をクリックします。

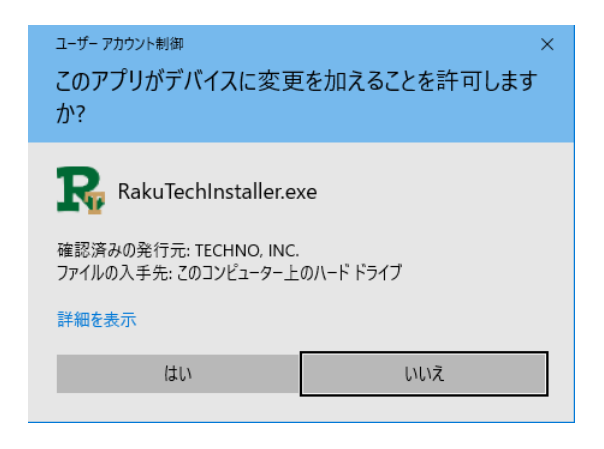

#### 使用許諾契約書の同意

続いて、使用許諾契約書の同意 画面では

ソフトウェア使用許諾契約書の内容をご確認の上

同意する を選択し

[次へ]をクリックします。

| RAKUTech セットアップ                                                                                                    | ×   |
|----------------------------------------------------------------------------------------------------|-----|
| 使用許諾契約書の同意                                                                                                    |     |
| 続行する前に以下の重要な情報をお読みください。                                                                                                  |     |
| 以下の使用許諾契約書をお読みください。<br>インストールを続行するにはこの契約書に同意する必要があります。                                                                   |     |
| ソフトウェア使用許疑契約書                                                                                                    |     |
| 甲(お客様)と乙(株式会社テクノ)とは、ソフトウェアの使用許諾に関し次の通り契約します。                                                                             |     |
| 第1条(定義)<br>本契約において、次の各号に掲げる用語の意義は当該各号に定めるところとします。<br>ソフトウェアとは、「プログラム」および「関連資料」を包括し、技術サービスにより提供される改訂版<br>レビジョンアップ版)を含みます。 |     |
| ● 同意する 2                                                                                                    | J   |
| ○<br>同意しない<br>3                                                                                                    |     |
| 次へ > キャンセ                                                                                                    | 216 |

## ユーザー情報(シリアル番号とパスワード)の指定

まずは お手元に『RAKUTech 使用ライセンス新規発行通知書』をご用意ください。

| <u>RAKUTech 使用ライセンス新規発行 通知書</u>                     |                                                                                                    |    |
|-----------------------------------------------------|----------------------------------------------------------------------------------------------------|----|
|                                                     | 〒516-0007<br>三重県伊勢市小木町 128 番地1 国際<br>株式会社テクノ                                                                                  | ЕŅ |
| このたびは、工事台(<br>とうございました。<br>その証として有効期<br>本書は初期導入時なら) | 循作成システム RAKUTech (ラクテク) をお買い求めいただきあり <i>t</i><br>創、シリアル番号およびパスワードをお知らせ致します。<br>ゲに使用ライセンスの更新時に必要となりますので<br><u>大切に保管してください。</u> | ji |
| 有効期間                                                | 2019/09/01 ~ 2020/08/31                                                                                                    |    |
| シリアル番号                                              | 1234567                                                                                                    |    |
| パスワード                                               | d4e60128                                                                                                    |    |
|                                                     |                                                                                                    | 以上 |

通知書を確認の上、ユーザー情報入力画面にて

シリアル番号

パスワード

をそれぞれ入力した後 ③ [次へ]ボタンをクリックします。

| RAKUTech セットアップ                                              | ×     |
|--------------------------------------------------------------|-------|
| つ ユーザー情報入力                                                   |       |
| インストールに必要な情報を入力してください。                                       |       |
| 「RAKUTech 使用ライセンス新規発行 通知書」に記載されている<br>シリアル番号とパスワードを入力してください。 |       |
| シリアル番号                                                       |       |
|                                                              |       |
|                                                              |       |
| パスワード                                                        |       |
|                                                              |       |
|                                                              |       |
|                                                              |       |
| 3                                                            |       |
| (x^>)                                                        | キャンセル |

### インストール実施の再確認

次の画面が表示され、[はい]をクリックすると入力されたユーザー情報に基づきインストールが実行 されます。

| RAKUTechのインストール     | $\times$ |
|---------------------|----------|
| インストールを開始してようしいですか? |          |
| はい() いいえ(N)         |          |

RAKUTech Application 上書確認(RAKUTech のパージョンアップ)

最初に RAKUTech **Application** 上書き確認の画面が表示されます。ここでは**[ はい ]**をクリックし、 RAKUTech をバージョンアップします。

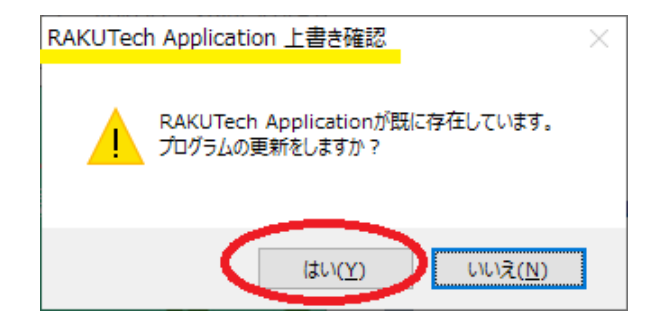

#### RAKUTech Database 上書確認

次に表示される RAKUTech Database 上書き確認画面では、[いいえ]をクリックします。

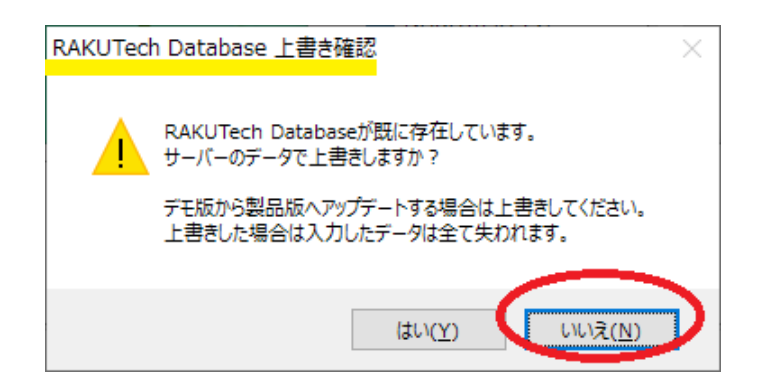

ここで[はい]を選択するとすでに登録した工事台帳データが初期化されます。間違って[はい] を選択してしまった場合は、インストールを終えた後、弊社サポートセンターまでお問い合わせく ださい。(データは復旧可能です。) 次の画面で右下の [キャンセル]ボタンが [完了]ボタンに変化すれば バージョンアップは完了 です。

| JTech セットアップ       |                               |    |
|--------------------|-------------------------------|----|
| ▶ インストール処理         | 1                             |    |
| Ψ インストール           | 処理を実行しています。                   |    |
|                    |                               |    |
| RAKLITechのデータをダ    | ウンロードレ、ランタイムをインストールします。       |    |
| TORICOTECTION STEP | 551 100 5551 ACTOR 1 100 4 91 |    |
| ファイル               | 7=-07                         |    |
| Icon               |                               |    |
| Application        | 上書き更新                         |    |
| Database           | 既にファイルが存在している為、スキップ           |    |
| Runtime            | 既にインストールされている。                |    |
|                    |                               |    |
|                    |                               |    |
|                    |                               |    |
|                    |                               |    |
| インストール先:C:¥RA      | KUTECH_KENSETU_A¥KOUJI¥       |    |
|                    |                               |    |
|                    |                               |    |
|                    |                               |    |
|                    |                               | 完了 |
|                    |                               |    |

ファイル Runtime のステータスについてはご利用の PC 環境により異なります。

# バージョンアップの完了

[完了] ボタンをクリックするとバージョンアップは終了となります。

### バージョンの確認

先に説明したように、工事台帳作成システム RAKUTech を起動し上部に記されたバージョン情報を 確認します。

以 上

初版 2020/06/02

工事台帳作成システム RAKUTech (ラクテク) バージョンアップ・マニュアル